## ASUSマザーボードの2TB超のWindows7インストール

①光学ドライブのトレーにWindows7のDVDを入れてください。(←ここ重要です。) 画面が起動したらすぐにDeleteキーを連打します

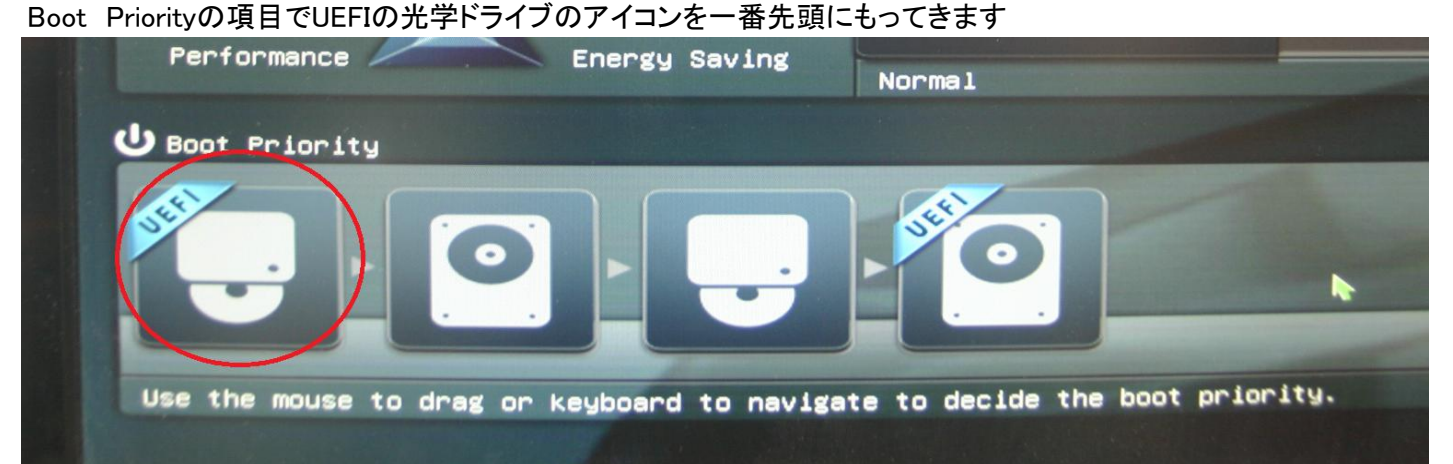

CPU FAN

②F10キーを押してSave Changes& ResetにカーソルをあわせてENTERキーを押してください。

| Exit/Advanced Mode     | × |
|------------------------|---|
| Discard Changes & Exit |   |
| Save Changes & Reset   |   |
| Advanced Mode          |   |
|                        |   |

③CDが読み込まれパーテーションのところまできたらインストールしたいディスクに カーソルを合わせENTERキーを押せばインストールがはじまります。

Norma

 Windows のインストール場所を選択してください。

 名前
 合計サイズ 空

 ディスク 0 未割り当て領域
 2328.8 GB
 232

 ディスク 1 未割り当て領域
 2328.8 GB
 232

 ディスク 1 未割り当て領域
 2328.8 GB
 232

 ディスク 1 未割り当て領域
 2328.8 GB
 232

 ディスク 1 未割り当て領域
 2328.8 GB
 232

 ジ 最新の情報に更新(B)
 前除(D)
 フォーマット(E)

 ドライバーの読み込み(L)
 近 抗張(公)
 近 抗張(公)